## Welcome & beyond commission

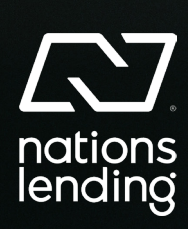

## beyond commission

Welcome to Nations Lending! We are thrilled to have you join our team and embark on this exciting journey together. At Nations Lending, we believe in fostering a culture of collaboration, growth, and success. Your arrival brings a new dynamic to our team, and we are eager to see the positive impact your skills and expertise will have on our collective goals. Together, we are poised to achieve great things and make a lasting impact in the industry.

As we welcome you to Nations Lending, we are not just focused on the transactions or commissions but on building a relationship that goes beyond the numbers. We are committed to providing you with support, resources, and opportunities for personal and professional growth. Your success is our success, and we are dedicated to helping you thrive in your role and reach your full potential within our organization. We can't wait to work with you and begin providing you with value that extends far beyond just financial rewards. Welcome aboard, and let's create something extraordinary together at Nations Lending!

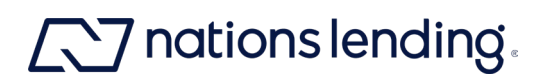

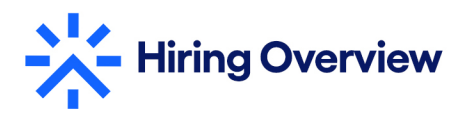

#### Welcome to the Team!

As part of your onboarding process, you will receive several important communications via email. Please ensure you regularly check your inbox, including your junk/spam folders, for these emails. Here's a breakdown of what to expect:

Page 1: A guide on how to search for onboarding emails, including the sender's address and key subject lines to look out for.

Page 2: A roadmap outlining each step you need to complete during the onboarding process.

Page 3: A checklist to help you track your progress and ensure you have completed all necessary steps.

Make sure to use the subject lines provided to easily find the relevant emails in your inbox. We're here to support you every step of the way!

| Step 1:<br>Offer Letter Sent/Signed                                                                                                    | TOTAL NUMBE   | R OF EMAILS FROM:       |
|----------------------------------------------------------------------------------------------------|---------------|-------------------------|
| 1 email from Docusign - <b>From: DocuSign System</b><br>Subject line : Complete with Docusign: Nations Lending (your name) - Offer Letter                       | 1 Email From  | <mark>⊥</mark> DocuSign |
| Step 2:<br>Workday & Background Check                                                                                                    |               |                         |
| 1email from HR - From: HR@nationslending.com                                                                                                    | 1 Email From  | nations lending.        |
| 1 background check email with link from Credential Check - From: info@credentialcheck.com<br>Subject Line : Details to Complete Your Background Check           | 1 Email From  | (C) CREDENTIALCHECK.    |
| Step 3:<br>Workday                                                                                                    |               |                         |
| 2 emails from Workday - From: nationslending@myworkday.com<br>Subject Line: Your Workday account                                                                | 2 Emails From | workday                 |
| Step 4:<br>Employment agreement<br>1 email from Docusign - From: Docusign System<br>Subject line (agreement): Complete with Docusign: EmpAgr_[date]_[your name] | 1 Email From  | <mark>⊥</mark> DocuSign |
| Step 5:<br>Email Setup & I-9                                                                                                    |               |                         |
| 2 emails from IT (email inbox credentials) - From: ITSupport@nationslending.com                                                                                 | 3 Email From  | nations lending.        |
| Email 1 Subject Line: Nations Lending Corp. Protected Message Instructions                                                                                      |               |                         |
| Email 2 Subject Line: Secure: Welcome to Nations Lending Corp!                                                                                                  |               |                         |
| 1 email from <b>BecomHR@nationslending.com for I-9 appointment - Email 1 Subject Line:</b><br>Welcome to Nations                                                |               |                         |
| Step 6:<br>Commission Launch Day                                                                                                    |               |                         |
| 2 emails from Internal Communications - From: Thomas.Misson@nationslending.com                                                                                  | 2 Email From  | nations lending.        |
| Email 1 <b>Subject Line: Welcome Agent new hires to Nations Lending! - Virtual Commission</b><br>Launch Day                                                     |               |                         |
| Email 2 Subject Line: Commission Launch Day                                                                                                    |               |                         |

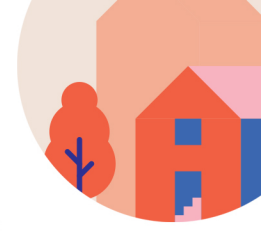

#### Effortless Onboarding: Your Path to Beyond Commission

Roadmap

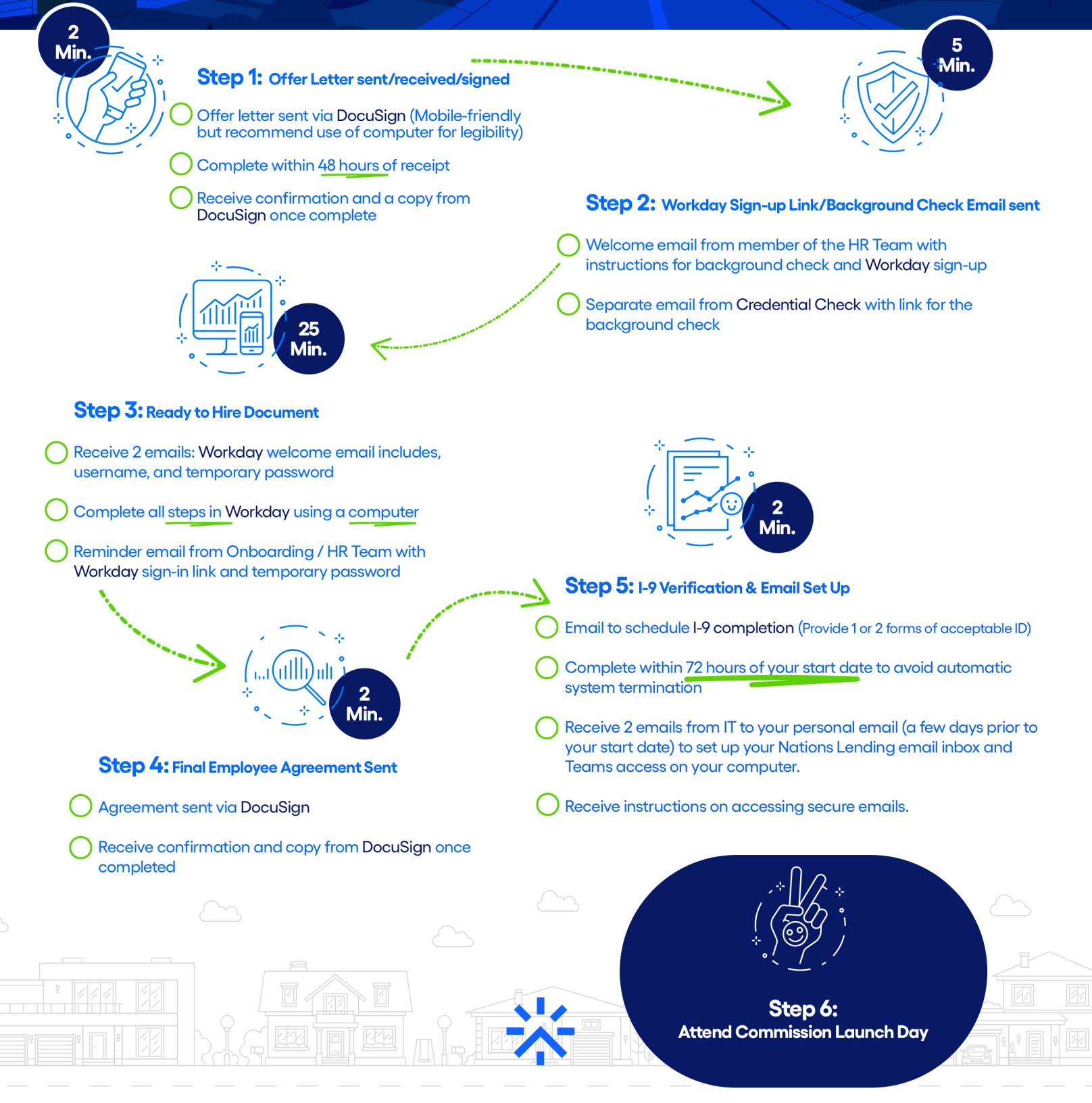

#### Here's a recap of all email communications to expect:

2 emails from HR / 2 emails from Workday / 2 DocuSigns emails (Offer and Agreement), 1 background check email with link from Credential Check / 2 emails from IT (email inbox credentials), 1 welcome email from internal communications, 1 Teams calendar invitation via email to Commission Launch Day, GO!

#### Here's a checklist to keep you on track.

### All the below steps must be completed before your scheduled start date.

- o Offer letter signed
- o Workday sign-up completed
  - o Workday welcome email includes username and temporary password
- o Workday tasks
  - o Review / complete Personal and Contact information
  - o Edit Government ID
  - o Review / complete Additional Data
  - o NMLS account (if applicable)
  - o Add Emergency Contacts
  - o Review / complete Veteran Status Identification
  - o Review / complete Self-identification of Disability
  - o Complete Form I-9
  - o Complete State and Local Withholding Elections
  - o Manage Payment Elections
  - o Work Opportunity Tax Credit (WOTC) Questionnaire
  - o Review / complete Compliance document
  - o Upload photo
- o Background check initiated / completed
- o Employment Agreement signed
- o I-9 Completed

### **CompenSafe / Compensation**

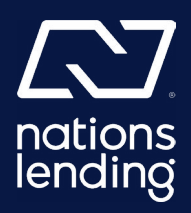

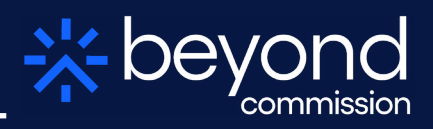

#### Logging into CompenSafe:

URL to use-

https://nationslendingcorp.compensafe.com/Initial/Login.aspx?ReturnUrl=%2f

Create Username and password by clicking "need an account for incentive compensation? Click Here to get started"

| <b>Notions</b><br>lending                                                                                                    |
|----------------------------------------------------------------------------------------------------|
| Welcome, please login.  Sign in with Microsoft  Or use your Incentive Compensation credentials to log In. Emsil: Password: Log In  Eorgot password? Click bare to reset. Need an Account for Inpantive Compensation? Click Here to Get Started      |
| Incentive Compensation, Build Update 1.0 2024.05.28<br>© 2010 - 2024 SimpleNexus, LLC d/b/a nCino Mortgage, LLC, an nCino Company. All Rights Reserved.<br>Accestable Use   Prizery Policy<br>Incention<br>() () () () () () () () () () () () () ( |

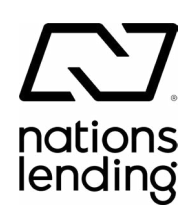

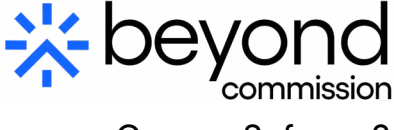

CompenSafe pg. 2

## Creating a password for CompenSafe:

- 1. In the "Email Address" box: Enter your Nations Lending email.
- 2. This will be your FirstName.LastName@nationslending.com.
- 3. Click "Send New Password" button.
- 4. Check your Nations Lending email.
- 5. Create your password from there.

|                                                                                                    | lending                                                                                                    |
|----------------------------------------------------------------------------------------------------|----------------------------------------------------------------------------------------------------|
|                                                                                                    |                                                                                                    |
| Reset Password                                                                                                    |                                                                                                    |
| Enter your work email address below<br>approved user (Branch Manager, Proc<br>new password. If you are not yet in ou<br>Desk for assistance. | and we'll send you a link to reset your password. If you are an<br>cessor or Loan Originator) then we will send you a link to create a<br>ir system, you will need to contact your Company's IT Support |
| Email Address: first.last                                                                                                    | @nationslending.com                                                                                                    |
| Cancel                                                                                                    | Send New Password                                                                                                    |
| Incentive Comp<br>© 2010 - 2024 SimpleNexus, LLC d<br>é                                                                                      | ensation, Build Update 1.0 2024.05.28<br>/b/a nCino Morrage, LLC, an nCino Company. All Rights Reserved.<br>Acceptable Use   Privary Policy                                                             |
|                                                                                                    |                                                                                                    |

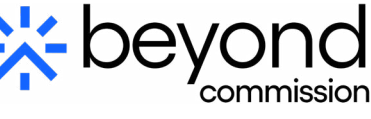

CompenSafe pg. 3

#### Logging BACK into CompenSafe after creating your password:

Go back to login page and put in your username and password then Log In.

| nations<br>lending                                                                                                    |  |
|----------------------------------------------------------------------------------------------------|--|
| Welcome, please login.                                                                                                    |  |
| Incentive Compensation, Build Update 1.0 2024.05.28<br>(c) 2010 - 2024 Simpleflexus, LLC dible nCino Mortgage, LLC, an nCino Company. All Rights Reserved.<br>Arcediable Use   Pinary Policy<br>Incention.<br>(f) (in (c)) |  |

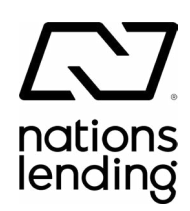

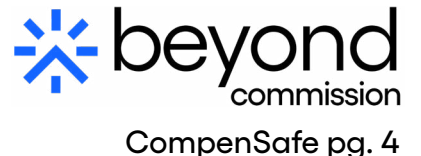

#### Checking your Comp Plan:

1. Go to payroll drop down and click "My Comp Plan"

| Mining Pipeline | Peyroll •                         | Report *                     | Performance * | Deshboard +                                                | Q       | 8 | A | 0 | ¢ | 0 |
|-----------------|-----------------------------------|------------------------------|---------------|------------------------------------------------------------|---------|---|---|---|---|---|
| Reg: M. VC      | Comp Sn<br>Payroll S<br>Payroll C | iapshot<br>ummary<br>alendar | Emp: [4]      | nationslendingcorp.CompenSafe.com Dashboard Welcome, Lisa. | 05/2024 |   |   |   |   |   |

2. You can then view your incentive plan and ensure it matches the agreement you signed at hire.

| Compensation Planx  |    |     |     |                       |                 | Recalculate Emp | aloyee Active | Inactiv | e All |
|---------------------|----|-----|-----|-----------------------|-----------------|-----------------|---------------|---------|-------|
| Schedule(s):        |    |     |     |                       |                 |                 |               |         |       |
| #Apd                |    |     |     |                       |                 |                 |               |         |       |
| Allocation Rule(s): |    |     |     |                       |                 |                 |               |         |       |
| +noid               |    |     |     |                       |                 |                 |               |         |       |
| Incentive Plan(s):  |    |     |     |                       |                 |                 |               |         |       |
| Name                | 11 | Min | Мах | Loan Eligibility Date | Payable On Date | Confirmed       | # of Loans    | Notes   |       |
|                     |    |     |     | much print mana       | Constation      | -               |               |         | 0.00  |

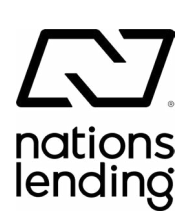

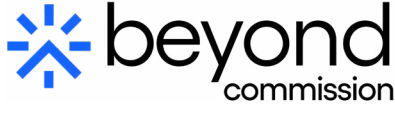

CompenSafe pg. 5

## View Comp Snapshot for payments on loans:

1. Click payroll drop down and then Comp Snapshot.

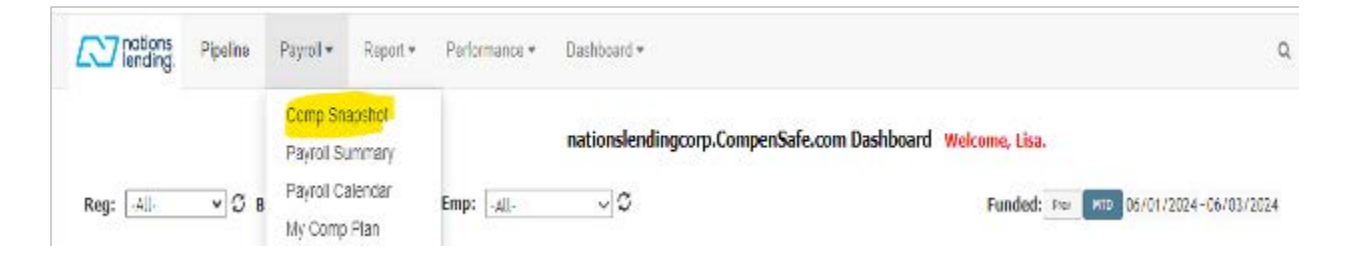

2. The loans would be listed under Net Pay with the Borrowers name, Loan #, Loan amount, BPS you will receive, and payment.

| Reg: -All- | ▼]\$ Br: | V C Emp: Rie | gelsberger, Lisæ | 4      | 4 | Pault Pay This Pay Future Pay + 06/10/2024 - 06/10/2024 |        |
|------------|----------|--------------|------------------|--------|---|---------------------------------------------------------|--------|
| Net Pay    | X.       |              |                  | \$0.00 | • | Draw Balance                                            | \$0.00 |
| Borrower • | Loan# •  | LA×          | BPS .            | Pay •  | • | Held Balance                                            | \$0.00 |
|            |          |              |                  |        |   |                                                         |        |
|            |          |              |                  |        |   |                                                         |        |
|            |          |              |                  |        |   |                                                         |        |
|            |          |              |                  |        |   |                                                         |        |
|            |          |              |                  |        |   |                                                         |        |
|            |          |              |                  |        |   |                                                         |        |

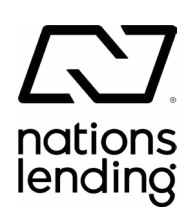

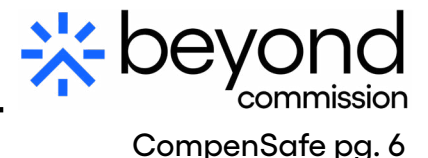

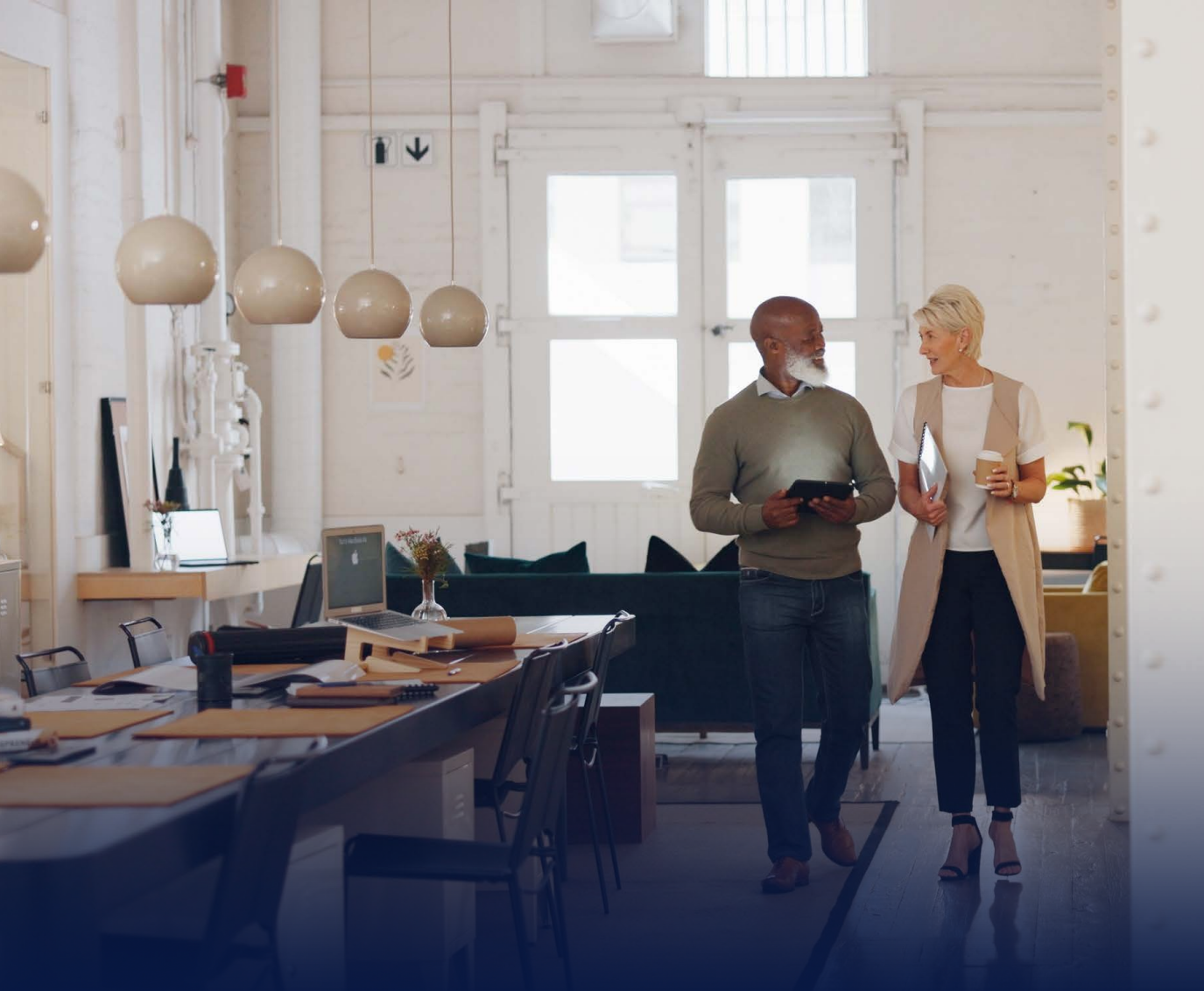

# Workday

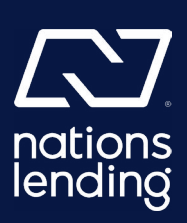

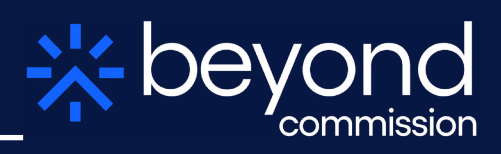

### Step 1: Retrieve Your Workday Credentials.

Starting on a computer (preferably), retrieve both your username and password. These separate emails were sent to your personal email.

Please save this on your computer.

| Your Workday account <                                                                                                    |                                              |
|----------------------------------------------------------------------------------------------------|----------------------------------------------|
| N nationslending@myworkday.com<br>To O Workday                                                                                                    |                                              |
| (i) If there are problems with how this message is displayed, click here to view it in a web browser.                                                                                                    |                                              |
| S D                                                                                                    |                                              |
| An account has been created in the Workday system for you. Your password has been sent in a sepa                                                                                                    | rate email.                                  |
| URL: https://impl.workday.com/nlcloans/login.flex?redirect=n                                                                                                    |                                              |
| Username: sdew                                                                                                    |                                              |
|                                                                                                    |                                              |
| Additional information about your Workday account <                                                                                                    |                                              |
| Additional information about your Workday account <                                                                                                    |                                              |
| Additional information about your Workday account                                                                                                    |                                              |
| Additional information about your Workday account<br>nationslending@myworkday.com<br>To O Workday<br>① If there are problems with how this message is displayed, click here to view it in a web browser.<br>S D                                                                                                    |                                              |
| Additional information about your Workday account<br>nationslending@myworkday.com<br>To O Workday<br>If there are problems with how this message is displayed, dick here to view it in a web browser.<br>D<br>Please sign in to Workday with the following temporary password and the username you were provided separ                                                                                                    | ately. You will be prompted to reset your pa |
| Additional information about your Workday account<br>nationslending@myworkday.com<br>To O Workday<br>If there are problems with how this message is displayed, dick here to view it in a web browser.<br>D<br>Please sign in to Workday with the following temporary password and the username you were provided separ<br>JRL: https://impl.workday.com/nlcloans/login.flex?redirect=n                                     | ately. You will be prompted to reset your pa |
| Additional information about your Workday account<br>nationslending@myworkday.com<br>To O Workday<br>(i) If there are problems with how this message is displayed, dick here to view it in a web browser.<br>D<br>Please sign in to Workday with the following temporary password and the username you were provided separ<br>URL: https://impl.workday.com/nlcloans/login.flex?redirect=n<br>Temporary Password: OO;b7B55 | ately. You will be prompted to reset your pa |

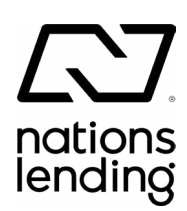

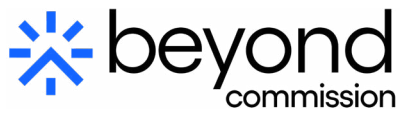

#### Step 2: Workday Login

On a computer go to the link **<u>www.beyond-commission.com</u>** and insert your login info.

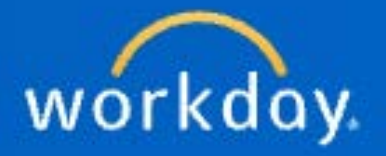

| 1        |      |
|----------|------|
|          |      |
| Password |      |
|          | 1    |
|          | <br> |

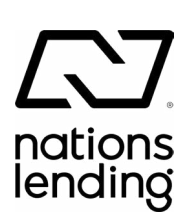

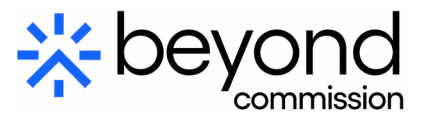

### **Step 3: Accessing Tasks**

Once you have logged in, you will see a tab on the lower left-hand side saying "Go to My Tasks" to complete your outstanding tasks related to your onboarding. Please click this tab.

| N | Q Search                                                                                    |         |                                                                                                    | 0 |
|---|---------------------------------------------------------------------------------------------|---------|----------------------------------------------------------------------------------------------------|---|
|   | Home loans.                                                                                 | Made hu | iman.                                                                                                |   |
|   |                                                                                             |         |                                                                                                    |   |
|   | Here's What's Happening                                                                     |         | It's Thursday, June 13, 2024                                                                         |   |
|   | Awaiting Your Action<br>Hite: My Tanke 1 month(a) ago<br>Di Change: My Tanke 1 month(a) ago |         | Announcements We come to Nations Leading! We are suited that you are starting your poursey with use. |   |
|   | Enter Home Contact: Agent Originator Assistant<br>My Taska - 1 month(a) age                 |         | Your Top Apps                                                                                        |   |

#### **Step 4: View All Items**

Under the "All Items" tab, you will see your outstanding tasks.

| My1       | Fasks   | +  | All Items             |        | Liero  | ☆ @ L <sup>*</sup> Created 04/25/2024   Effective 07/01/2024 |
|-----------|---------|----|-----------------------|--------|--------|--------------------------------------------------------------|
| All Items | i (     |    | Q Search: All Items   |        | *      | Edit Additional Data Hire:                                   |
|           |         |    | 10 Advanced Search    |        |        | Custom Object T-Shirt                                        |
| Saved Se  | earches | ~  | Hire:                 | 04/25/ | 2024 🕁 | Instructions                                                 |
|           |         |    | Effective: 07/01/2024 |        |        | Please enter your Unisex T-Shirt Size from the list:         |
| Filters   |         | Υ. | ID Change:            | 04/25/ | 2024 🛧 | T-Shirt                                                      |
| Archive   |         |    | Home Contact Change:  | 04/25/ | 2024 立 | Unixex T-Shirt Size                                          |
|           |         |    | Effective: 07/01/2024 |        |        | enter your comment                                           |
| Bulk Appr | 018     |    | Legal Name Change:    | 04/25/ | 2024 🟠 | 0                                                            |
|           |         |    |                       |        |        |                                                              |

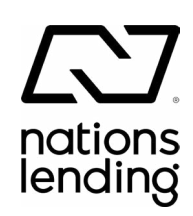

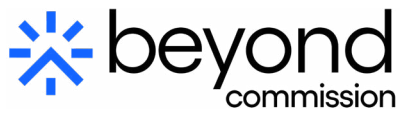

### Step 5: ID Change

Click on "ID Change," then click the plus sign and input the necessary information.

When done, please click "Submit."

| Propose                                                 | vd IDe                                                              |                                                                       |                     |                                                                                 |                                |          |            |
|---------------------------------------------------------|---------------------------------------------------------------------|-----------------------------------------------------------------------|---------------------|---------------------------------------------------------------------------------|--------------------------------|----------|------------|
| National ID                                             | k Ditemé                                                            |                                                                       |                     |                                                                                 |                                |          |            |
| ۲                                                       |                                                                     | *Country                                                              | "Net or             | net III Type                                                                    | Comment ID Anticid             | e D      | Itmed Date |
|                                                         |                                                                     |                                                                       |                     |                                                                                 |                                | No Data  |            |
| Additional                                              | Bovernment IDs 0 nue                                                | 10                                                                    |                     |                                                                                 |                                |          |            |
| Ð                                                       | *Country                                                            |                                                                       | "Ourconnext ID Type |                                                                                 | Norofester T                   | facent 0 |            |
|                                                         |                                                                     |                                                                       |                     | Edit Additional                                                                 | Data Hire                      | (#88)    |            |
| Step                                                    | 6: T-S                                                              | Shirt Siz                                                             | ze                  | Please enter your Unis                                                          | ex T-Shirt Size from the list: |          |            |
| Step<br>Opt<br>ou hav<br>provide<br>Please s<br>and cho | 6: T-S<br>tional<br>ye the op<br>your T-s<br>select the<br>pose you | Shirt Siz<br>otion to<br>hirt size.<br>e tab "Hire'<br>ir T-shirt siz | <b>ze</b><br>"      | Instructions Please enter your Unis T-Shirt Unises T-Shirt Size enter your comm | ex T-Shirt Size from the list: |          |            |

#### **Step 7: Enter Home Contact**

Please select the tab "Home Contact Change," then select and input each of the following lines:

- Enter your address
- Select if this is your primary residence
- Select if this is an address we can use for shipping equipment
- Add your phone number
- Add your email

When done, please click "Submit."

| Enter Home Contact                                         | Onboarding 🗰                                                                                                    |
|------------------------------------------------------------|----------------------------------------------------------------------------------------------------|
| Important!<br>Please select <u>Equipment Shipping</u> u    | nder the Address Usage Type. This will give IT access to your home address in order to ship any equipment you may need. If you do not select this usage type, a delay may be caused with issuing your equipment. |
| Change Home Contact Inf                                    | lormation                                                                                                    |
| Address                                                    |                                                                                                    |
| Primary<br>Yes                                             |                                                                                                    |
| Address <ul> <li>123 Sesame St, Madison, WI 535</li> </ul> | 58                                                                                                    |
| Usage<br>• Equipment Shipping added                        |                                                                                                    |
| Visibility<br>Private                                      |                                                                                                    |
|                                                            |                                                                                                    |
| Email                                                      |                                                                                                    |
| Primary<br>Yes                                             |                                                                                                    |
| Email Address *<br>Big Birdgisessamereabylic.com           |                                                                                                    |
| Visibility<br>Private                                      |                                                                                                    |
| Add                                                        |                                                                                                    |
|                                                            |                                                                                                    |
|                                                            |                                                                                                    |
|                                                            |                                                                                                    |
|                                                            |                                                                                                    |
| 0                                                          |                                                                                                    |
| Save fer                                                   | Later Cone                                                                                                    |
|                                                            |                                                                                                    |

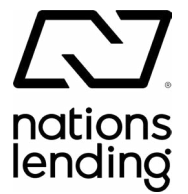

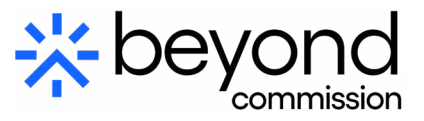

Workday Setup

#### **Step 8: Enter Personal Information**

Race/Ethnicity

Please select the tab "Enter Personal Information" and add each of the below pieces of information:

- Gender
- Date of Birth
- Marital Status
- Legal Name
- Preferred Name
- Race/Ethnicity
- Citizenship Status
- Disability

• Military Status

Then, once complete, click "Submit."

| rmation                               | Race/Ethnicity White (Not Hispanic or Latino) (United States of America)                                                |
|---------------------------------------|----------------------------------------------------------------------------------------------------|
|                                       | Citizenship Status                                                                                                    |
|                                       | Citizenship Status                                                                                                    |
| Enter Personal Information Onboarding | Disability                                                                                                    |
| Legal Name                            | Add                                                                                                    |
| Legal Name                            | Add Add                                                                                                    |
| Legal Name ★<br>Big Bird              |                                                                                                    |
| Preferred Name                        | Submit Save for Later Close                                                                                             |
| Preferred Name                        |                                                                                                    |
|                                       |                                                                                                    |
|                                       | 🔆 beyor                                                                                                    |
|                                       | rmation  Enter Personal Information Onboarding Legal Name Legal Name Legal Name Big Bird  Preferred Name Preferred Name |

#### Step 9: Photo Upload / Change (Optional)

You have the option to upload a headshot if you wish. Please click the tab "Change My Photo," then click the "Select files" button and upload a PNG or JPEG of your headshot.

(Note: You have the option to save this for later.)

When done, please select "Submit."

|                       | ~              |  |
|-----------------------|----------------|--|
| urrent                |                |  |
| current photo.        |                |  |
|                       |                |  |
| 2                     |                |  |
| roposed               |                |  |
| tachments *           |                |  |
|                       |                |  |
|                       | Drop file here |  |
|                       | or             |  |
|                       | Select files   |  |
|                       |                |  |
| La la                 |                |  |
|                       |                |  |
| Submit Save for Later | Cancel         |  |
| Save for Later        | Cancer         |  |
|                       |                |  |
|                       |                |  |
|                       |                |  |
|                       |                |  |
| <b>`</b> /            |                |  |
| 8                     |                |  |
|                       |                |  |

#### Step 10: Onboarding (Review Documents)

**Important:** At this point, please refresh your screen. Workday will pre-populate your information in additional fields to save you time as you go forward.

Please click the tab "Onboarding Review Documents." Review each of the documents linked to our employment policy.

Note: These include policy documents for all employees, so certain items may not apply to you.

Tick the "I agree" box for each item.

When done, please select "Submit."

| Document            | Finencial Responsibility                                                                                        | Document            | Infection Prevention Measures Policy                                                                                    |
|---------------------|----------------------------------------------------------------------------------------------------|---------------------|----------------------------------------------------------------------------------------------------|
| Instructions        | Please review and acknowledge the Financial Responsibility policy.                                              | Instructions        | Please review and acknowledge.                                                                                          |
| Signature Statement | I hereby confirm that I have received, read and understood the Financial Responsibility policy.                 | Signature Statement | Lacknowledge electronically through Workday that Loop                                                                   |
| l Agree             |                                                                                                    | Signature Statement | stand that it is my responsibility to be familiar with and a<br>Nations Lending's employees to work together effectivel |
| Document            | Life Events                                                                                                    | 1 Agree             | terms or conditions of employment or create an employr                                                                  |
| Instructions        | Please review and acknowledge the description and actions related to life events.                               | TAgree              |                                                                                                    |
| Signature Statement | I hereby confirm that I have received, read and understood the definition of Life Events and relevant policies. |                     |                                                                                                    |
| l Agree             |                                                                                                    |                     |                                                                                                    |
| Document            | New Hire Attestation                                                                                            |                     |                                                                                                    |
| Instructions        | Please review and acknowledge.                                                                                  |                     |                                                                                                    |
| Signature Statement | I hereby confirm that I have received, read and understood the New Hire Attestation.                            | Submit              | Save for Later Cancel                                                                                                   |
| l Agree             |                                                                                                    |                     |                                                                                                    |

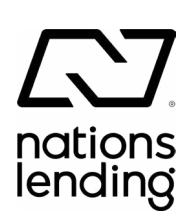

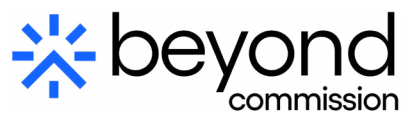

### **Step 11: Payment Elections**

Please click the "Payment Elections" tab.

Click the "Add" button to receive additional pop-up windows. In these additional pop-up windows, please select how you would like to be paid.

For Direct Deposit, please input the Checking Account and Routing numbers.

When done, please select "Submit."

nations lending

| Manage P              | ayment Elections         |                          |                  | Account Information                                                                 |
|-----------------------|--------------------------|--------------------------|------------------|-------------------------------------------------------------------------------------|
| - Marel               |                          |                          |                  | Account Type * O Checking                                                           |
| Person                | Big Bird                 |                          |                  | ○ Savings                                                                           |
| Default Country       | United States of America |                          |                  | Routing Transit Number *                                                            |
| Default Currency      | USD                      |                          |                  | Account Number                                                                      |
| Status                | In Progress              |                          |                  |                                                                                     |
| Last Updated          | 06/12/2024 06:15 PM      |                          |                  | Bank Name *                                                                         |
| Annual Con-           |                          |                          |                  | Bank Identification Code                                                            |
| Accounts Vitem        | í.                       | Country                  | Bank Nerse       | Account Nickname (optional)                                                         |
| Weston *****748       | 9                        | United States of America | Wescom           |                                                                                     |
|                       |                          |                          |                  | ОК Cancel                                                                           |
| Add Payment Elections | 1 dem                    |                          | Payment Floriton | Person Big Bird<br>Default Country United States of America<br>Default Currency USD |
| 100                   |                          |                          |                  | Desfaved Doument Hethed                                                             |
| Pay Type              | reyment type             | Account                  | Account          | Preferred Payment Wethod                                                            |
| Regular               | Direct Deposit           | Weacom +++**7480         | 74               | Regular * X Direct Deposit                                                          |
|                       |                          |                          |                  | Account Setup                                                                       |
| and in second         | contract                 |                          |                  | Account Holder Name Big Bird                                                        |
|                       |                          |                          |                  | Sample Check                                                                        |
| Submit                | Cancel                   |                          |                  |                                                                                     |
|                       |                          |                          |                  | Bage Stanling #<br>Arrivers Pie Caprocels     Tanlade at press                      |

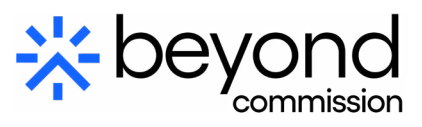

### **Step 12: Federal Tax Elections**

Please select the tab "Federal Tax Elections" and input your details/ preferences for your federal taxes.

When done, please select "Submit."

| View Blank Form                                                             |                                                                                                    |
|-----------------------------------------------------------------------------|----------------------------------------------------------------------------------------------------|
| Step 1:                                                                     |                                                                                                    |
| Marital Status *                                                            |                                                                                                    |
| Step 2:<br>Multiple Jobs or Spouse Works                                    |                                                                                                    |
|                                                                             | than one job at a time or (2) are married films ininity and your envires also works. The correct amount of withhold in a |
| Complete this step if you (1) hold more t<br>earned from all of these jobs. | and the policy and the or (2) are manyed ming jointly and your spaces also noted. The context and an or many and your    |

| Step 3:                                                   |                          |
|-----------------------------------------------------------|--------------------------|
| Claim Dependents                                          |                          |
| If your total income will be \$200,000 or less (\$400,000 | or less if married filin |
| Number of Qualifying Children Under Age 17                | 0                        |
| Total Amount for Qualifying Children                      | 0.00                     |
| Number of Other Dependents                                | 0                        |
| Total Amount for Other Dependents                         | 0.00                     |
| Calculated Total Dependent Amount                         | 0.00                     |
| Override Total Dependent Amount                           | 0.00                     |

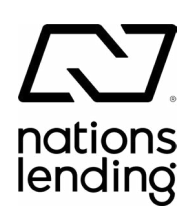

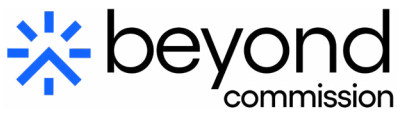

Workday Setup

#### Federal Tax Elections - continued

| Step 4 (optional):                                                                                            |                                                                                                    |
|----------------------------------------------------------------------------------------------------|----------------------------------------------------------------------------------------------------|
| Other Adjustm@ts                                                                                              |                                                                                                    |
| Other Income (not from jobs): If you want tax                                                                 | withheld for other income you expect this year that won't                                                                                                    |
| (a) Other Income (not from jobs)                                                                              | 0.00                                                                                                    |
| Deductions: If you expect to claim deduction                                                                  | s other than the standard deduction and want to reduce yo                                                                                                    |
| (b) Deductions 0.00                                                                                           |                                                                                                    |
| Extra Withholding: Enter any additional tax yo                                                                | ou want withheld each pay period.                                                                                                    |
| (c) Extra Withholding 0.00                                                                                    |                                                                                                    |
|                                                                                                    |                                                                                                    |
| Step 5:                                                                                                    |                                                                                                    |
| Legal Notice Your Name and Password are con                                                                   | sidered as your 'Electronic Signature' and will serve as your confirmation of the accuracy of the information being                                                                                                    |
| Under penalties of perjury, I dec     2. You understand that your payro     3. You understand that all submis | lare that this certificate, to the best of my knowledge and belief, is true, correct, and complete.<br>If tax withholding election is a legal and binding transaction.<br>Sions are confinent upon acceptance by your Payroll representative. |
| If you do not wish to use the elect<br>The form is not valid without a sic                                    | ronic signature option, print a paper copy of the form.<br>inature.                                                                                                    |
| l Agree 🛛 \star 🗌                                                                                             |                                                                                                    |
|                                                                                                    |                                                                                                    |
| 2                                                                                                    |                                                                                                    |
|                                                                                                    |                                                                                                    |
|                                                                                                    |                                                                                                    |
|                                                                                                    |                                                                                                    |
|                                                                                                    |                                                                                                    |
| Submit Save for Later Cancel                                                                                  |                                                                                                    |

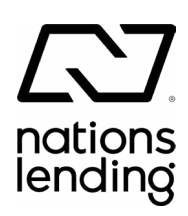

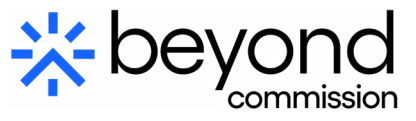

#### **Step 13: State Tax Elections**

Please select the tab "State Tax Elections" and input your details/ preferences for your state taxes.

When done, please select "Submit."

|                        | Ria Riad (5854)                                                                                                    |  |
|------------------------|----------------------------------------------------------------------------------------------------|--|
| Company                | × Nations Lending :=<br>Corporation                                                                                                    |  |
| Effective Date         | 06/17/2024                                                                                                    |  |
| State                  | ★ × Wisconsin :=                                                                                                    |  |
| Withholding F          | orm Type * × WT-4 - Withholding                                                                                                    |  |
|                        |                                                                                                    |  |
|                        |                                                                                                    |  |
| Visconsin WT-4 [       | Jata                                                                                                    |  |
| View Blank Form        | )                                                                                                    |  |
| Marital Status         |                                                                                                    |  |
| Exemption for Yourself | 0                                                                                                    |  |
| Exemption for Spouse   | 0                                                                                                    |  |
|                        |                                                                                                    |  |
| Dependent Exemptions   | 0                                                                                                    |  |
| Total Exemptions       | 0                                                                                                    |  |
| Additional Amount      | 0.00                                                                                                    |  |
| Exempt                 |                                                                                                    |  |
| legal Notice           | Your Name and Password are considered as your "Electronic Signature" and will serve as your confirmation of the accuracy of the information being submitted. When you click                                                                                                    |  |
|                        | <ol> <li>Under penalties of perjury, you declare that you have examined this certificate and to the best of your knowledge and belief, it is true, correct, and complete.</li> <li>You understand that your payroll tax withholding election is a legal and binding transaction.</li> <li>You understand that all submassions are contributed upon accentance to your level representative.</li> </ol> |  |
|                        | If you do not wish to use the electronic signature option, print a paper copy of the form.<br>The form is not valid without a signature.                                                                                                    |  |
|                        | I CERTIFY that the number of withholding exemptions claimed on this certificate does not exceed the number to which I am entitled. If claiming complete examption from with year and that I anticipate that I will incur no liability for Wisconsin income tax for this year.                                                                                                    |  |
|                        |                                                                                                    |  |

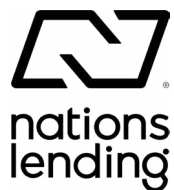

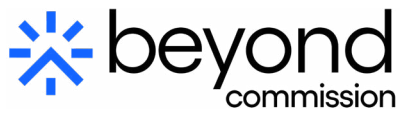

#### Step 14: Complete Form I-9

Please select the tab "Complete I-9."

**Important:** Please review and verify that all this information is correct and input any additional information.

Note: This should reflect your legal name that matches your ID, not nicknames, etc.

Please click the checkbox next to "I Agree" and hit "Submit" once done.

| Employees must complete and sign section 1 of Form | -s no later than the first day of employment, but not before accepting a job offer. |  |
|----------------------------------------------------|-------------------------------------------------------------------------------------|--|
| Last Name (Family Name) * Bird                     | First Name (Given Name) * Big                                                       |  |
| Middle Initial (if any)                            | Other Last Names Used (if any)                                                      |  |
| Address (Street Number and Name) * 123 Sesame S    | ă Apt. Number (if any)                                                              |  |
| City or Town * Madison                             | State * WI                                                                          |  |

| Date of Birth (mm/dd/yyyy) *                                                   | 03/20/1975 📩 U.S. Social Sec                 | urity Number 789-45-6123                   |                |  |
|--------------------------------------------------------------------------------|----------------------------------------------|--------------------------------------------|----------------|--|
| Employee's Email Address                                                       | Big.Bird@seasamerealtyllc.com                | Employee's Telephone Number                | (262) 777-9311 |  |
| Check one of the following bo                                                  | xes to attest to your citizenship or immigra | ation status (See page 2 and 3 of the inst | ructions.):    |  |
| <ul> <li>1. A citizen of the Unite</li> </ul>                                  | d States                                     |                                            |                |  |
|                                                                                | of the United States (See instructions)      |                                            |                |  |
| 2. A nonciazen nadiona                                                         | _                                            |                                            |                |  |
| <ul> <li>3. A lawful permanent i</li> </ul>                                    | esident (Enter USCIS or A-Number.)           |                                            |                |  |
| <ul> <li>3. A lawful permanent r</li> <li>4. A noncitizen (other ti</li> </ul> | esident (Enter USCIS or A-Number.)           | ized to work until (exp. date, if any)     |                |  |

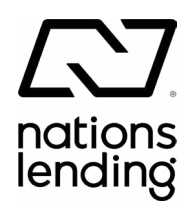

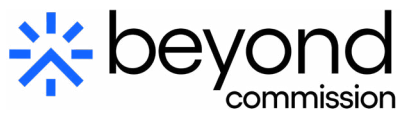

#### Complete Form I-9 - continued

| USCIS A-Number                                                                            |                                                                                                    |
|-------------------------------------------------------------------------------------------|----------------------------------------------------------------------------------------------------|
| OR                                                                                        |                                                                                                    |
| Form I-94 Admission Numbe                                                                 | er -                                                                                                    |
| OR                                                                                        |                                                                                                    |
| Foreign Passport Number ar                                                                | nd Country of Issuance                                                                                                    |
| Country of Issuance:                                                                      | (empty)                                                                                                    |
| Signature of Employee                                                                     | e                                                                                                    |
| I am aware that federal law p<br>attest, under penalty of perju                           | provides for imprisonment and/or fines for false statements, or the use of false documents, in connection with the completion of this<br>iry, that this information, including my selection of the box attesting to my citizenship or immigration status, is true and correct.                                                                  |
| By checking the I Agree chec                                                              | ck box, I acknowledge that I have read the attestation statement above and am electronically signing this Form I-9.                                                                                                    |
| L Aaree *                                                                                 |                                                                                                    |
|                                                                                           |                                                                                                    |
|                                                                                           |                                                                                                    |
|                                                                                           |                                                                                                    |
| Supplement A. Prepa                                                                       | rer and/or Translator Certification for Section 1                                                                                                    |
| I did not use a prepar                                                                    | er or translator.                                                                                                    |
| A preparer(s) and/or                                                                      | translator(s) assisted the employee in completing Section 1.                                                                                                    |
| How Many? 0                                                                               |                                                                                                    |
|                                                                                           |                                                                                                    |
| Instructions: This suppleme<br>translator must enter the en<br>must retain completed supp | nt must be completed by any preparer and/or translator who assists an employee in completing Section 1 of Form I-9. The preparer and/or<br>nployee's name in the spaces provided above. Each proporer or translator must complete, sign, and date a separate certification area. Empl<br>plement sheets with the employee's completed Form I-9. |
| Signature of Preparer or                                                                  | Translator                                                                                                    |
| I attest, under penalty of per                                                            | rjury, that I have assisted in the completion of Section 1 of this form and that to the best of my knowledge the information is true and correc                                                                                                    |

I Agree

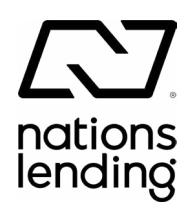

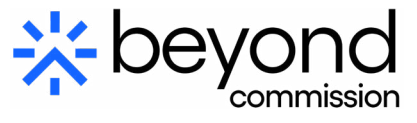

### Step 15: Disability Self-Identification

Please select the tab "Disability Self-Identification."

Please select all that apply to you.

When done, please select "Submit."

| Change Self-Ide                                                                                                    | lentification of Disability                                                                                                    |                                                                                                    |
|----------------------------------------------------------------------------------------------------|----------------------------------------------------------------------------------------------------|----------------------------------------------------------------------------------------------------|
| For reference View th                                                                                                    | v this form at the U.S. Department of Labor website.                                                                                                    |                                                                                                    |
| Voluntary Self-Ide                                                                                                    | dentification of Disability                                                                                                    |                                                                                                    |
| Form                                                                                                    | CC-305                                                                                                    |                                                                                                    |
| OMB Control Number                                                                                                    | r 1250-0005                                                                                                    |                                                                                                    |
| Expires                                                                                                    | 04/30/2026                                                                                                    |                                                                                                    |
| Why are you being                                                                                                    | ng asked to complete this form?                                                                                                    |                                                                                                    |
| We are a federal contractor<br>people with disabilities. The<br>become disabled, so we nee<br>Completing this form is volu | tor or subcontractor. The law requires us to provide equal employment opportunity to qualified people<br>The law says we must measure our progress towards this goal. To do this, we must ask applicants an<br>need to ask this question at least every five years.                                                                                                    | with disabilities. We have a goal of having at least 7% of our workers as<br>id employees if they have a disability or have ever had one. People can<br>hiring decisions will see it. Your decision to complete the form and your                                                                                                    |
| answer will not harm you in<br>www.dol.gov/ofccp.                                                                          | in any way If you want to learn more about the law or this form, visit the U.S. Department of Labor's                                                                                                    | Office of Federal Contract Compliance Programs (OFCCP) website at                                                                                                    |
|                                                                                                    | Disabilities include, but are not limited to:         • Alcohol or other substance use, disorder (not currently using a chapmeng lab), the substance use, disorder (not currently using a chapmeng lab), the substance of the substance of the | r example,<br>see of b borns,<br>see of b borns,<br>see of b borns,<br>and of borns,<br>between the sead-borns, Publishesis<br>between the sead-borns, Publishesis<br>between the sead-borns,<br>borns, of the sead-borns,<br>ritable bovel<br>elopmental disability<br>elopmental disability<br>elopmental disability<br>enders, press,<br>ar disorder, anxisty<br>enders, press,<br>ar disorder, anxisty<br>enders, press,<br>enders, press,<br>enders, press,<br>enders, press,<br>enders, press,<br>enders, press,<br>enders, press,<br>enders, press,<br>enders, press,<br>enders, press,<br>enders, press,<br>enders, press,<br>enders,<br>enders,<br>enders,<br>enders,<br>enders,<br>e |
|                                                                                                    | No, I do not have a disability and have not had one in the<br>i do not want to answer                                                                                                    | e past                                                                                                    |
|                                                                                                    | FUILUE BURGEN STATEMENT According to the Paperwork Reduction A number. This survey should take about 5 minutes to complete.                                                                                                    | ct of 1995 no persons are required to respond to a collection of information unless such collection displays a valid OME of                                                                                                    |
| $\frown \neg$                                                                                                    |                                                                                                    |                                                                                                    |

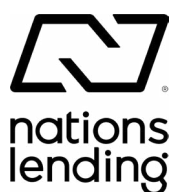

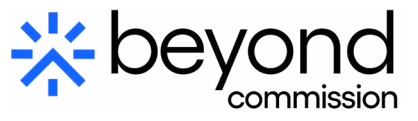

#### Step 16: Veteran Status Identification

Please click the tab "Veteran Status Identification."

Please input any relevant veteran status and hit "Submit" when done.

**Change Veteran Status Identification** 

We are subject to the Vietnam Era Veterans' Readjustment Assistance Act of 1974, as amended by the Jobs for Veterans Act of 2002, 38 U.S.C. 4212 (VEVRAA), which requires us to take affirmative action to employ and advance in employment. (1) disabled veterans; (2) recently separated veterans; (3) active duty wartime or campaign badge veterans; and (4) Armed Forces service medal veterans. These classifications are defined as follows and are hereafter referred to all together as "protected veterans".

A Disabled Veteran is one of the following: a veteran of the U.S. military, ground, naval or air service who is entitled to compensation (or who but for the receipt of military retired pay would be entitled to compensation) under laws administered by the Secretary of Veterans Affairs; or a person who was discharged or released from active duty because of a service-connected disability.

A Recently Separated Veteran means any veteran during the three-year period beginning on the date of such veteran's discharge or release from active duty in the U.S. military, ground, naval, or air service.

An Active Duty Wartime or Campaign Badge Veteran means a veteran who served on active duty in the U.S. military, ground, naval or air service during a war, or in a campaign or expedition for which a campaign badge has been authorized under the laws administered by the Department of Defense.

An Armed Forces Service Medal Veteran means a veteran who, while serving on active duty in the U.S. military, ground, naval or air service, participated in a United States military operation for which an Armed Forces service medal was awarded pursuant to Executive Order 12985.

If you believe you belong to any of the categories of protected veterans listed above, please indicate by checking the appropriate box below. As subject to VEVRAA, we request this information in order to measure the effectiveness of the outreach and positive recruitment efforts we undertake pursuant to VEVRAA.

Submission of this information is voluntary and refusal to provide it will not subject you to any adverse treatment. The information provided will be used only in ways that are not inconsistent with VEVRAA as amended. We are an equal opportunity employer. We do not discriminate in hiring or employment against any individual on the basis of race, color, gender, national origin, ancestry, religion, physical or mental disability, age, veteran status, sexual orientation, gender identity, marital status, pregnancy, citizenship, or any other factor protected by anti-discrimination laws.

| teran Status * |    | := |
|----------------|----|----|
|                |    |    |
|                | 10 |    |
|                |    |    |
|                |    |    |
|                |    |    |
| _              |    |    |

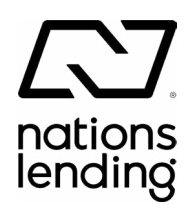

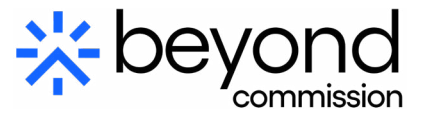

#### **Step 17: Add Emergency Contacts**

Please select the tab "Emergency Contacts."

Please input a minimum of the name, relationship to you, and phone number for your emergency contact.

When done, please select "Submit."

| Primary Emergency Contact | Additional Phone             |
|---------------------------|------------------------------|
| Legal Name                | Add                          |
| Legal Name *              | Primary Email                |
| Relationship              | Additional Email             |
| Relationship *            | Add                          |
| Preferred Language        | Primary Instant Messenger    |
| Preferred Language        | Add                          |
| Primary Address           | Primary Web Address          |
| Primary Phone             | Alternate Emergency Contacts |
| Add                       | Alternate Emergency Contacts |
|                           | Submit Save for Later Cancel |
|                           |                              |

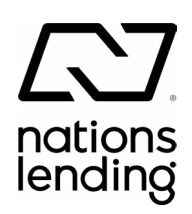

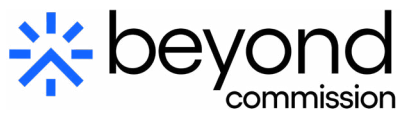

## We are excited to have you onboard! Now let's get you all set up.

As part of your onboarding process, you will receive a welcome email from our IT department a few days before your start date. This email will contain your new email address and password.

Attached below are the instructions on how to set up your email and Microsoft Teams account. Please follow these steps once you receive the email from IT.

If you have any questions or need assistance, feel free to reach out to itsupport@nationslending.com. We look forward to working with you!

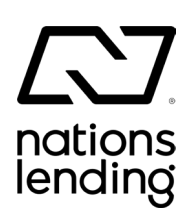

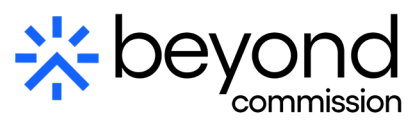

### How to set up your Microsoft/Email:

- 1. Receive an email from IT with your Microsoft/email password (sent a few days prior to start date).
- 2. Please visit portal.office.com from a computer web browser and sign in with the provided email and password. You may receive a message stating, "We need more information", and you will be asked to fill out Password Recovery and Multi-Factor Authentication details. This will occur only once.
- 3. Once signed in, click on the "..." and then the GEAR icon in the top right near your name.

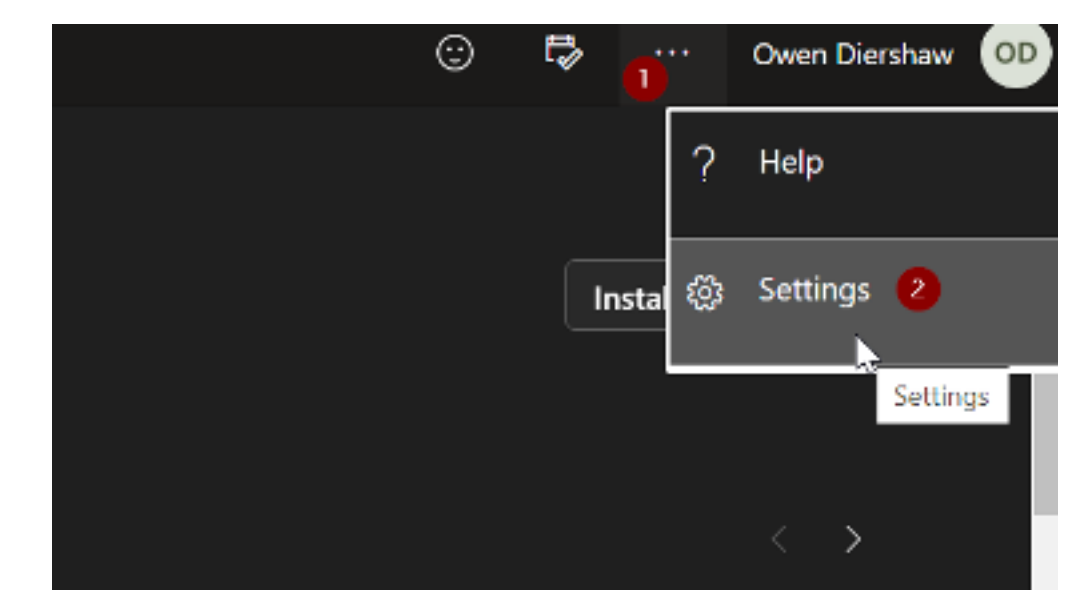

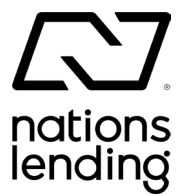

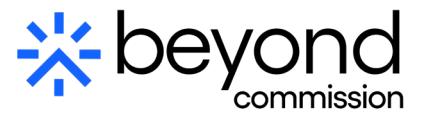

4. In the middle of the menu that pops out from the right side, click on "Change Your Password"

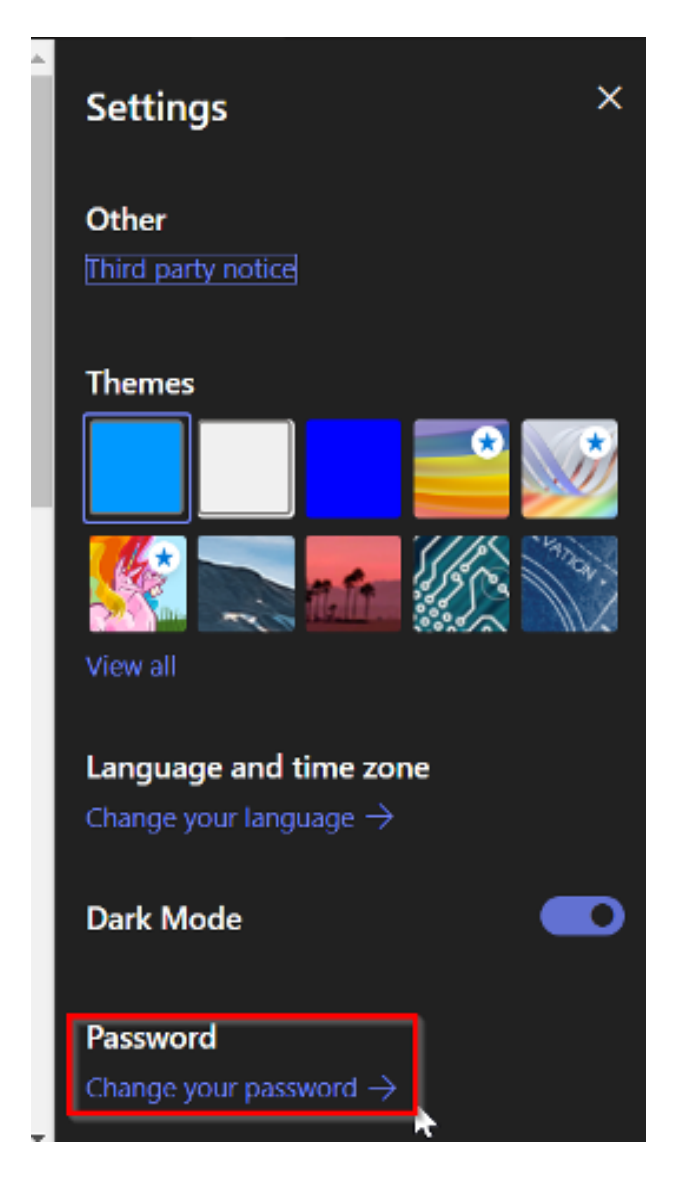

- 5. Enter your current password, then input a new password, and confirm it. The password conditions are as follows:
  - Minimum of 8 characters
  - Minimum of 1 Uppercase
  - Minimum of 1 lowercase
  - Minimum of 1 special character
     (!@#etc...)

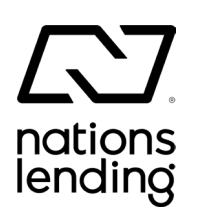

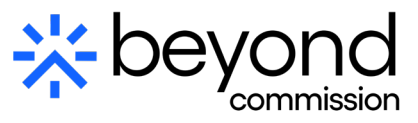

#### How to view a protected message:

- 1. When you send an email with certain attachments or type "Secure:" in the subject line, Outlook will send the email as protected.
- 2. To view these messages, you will have to click "Read The Message" which will take you to a login prompt.
- 3. You will need to sign into the email account that received the message. Here is an example with Gmail:

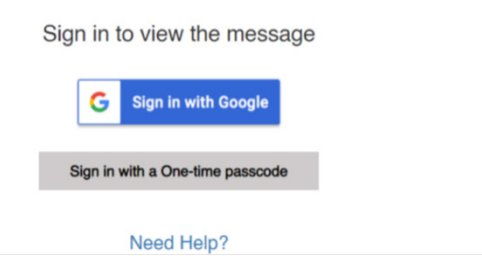

4. After you have signed in you will be able to view the message and receive any attachments;

FW: Employment Verification

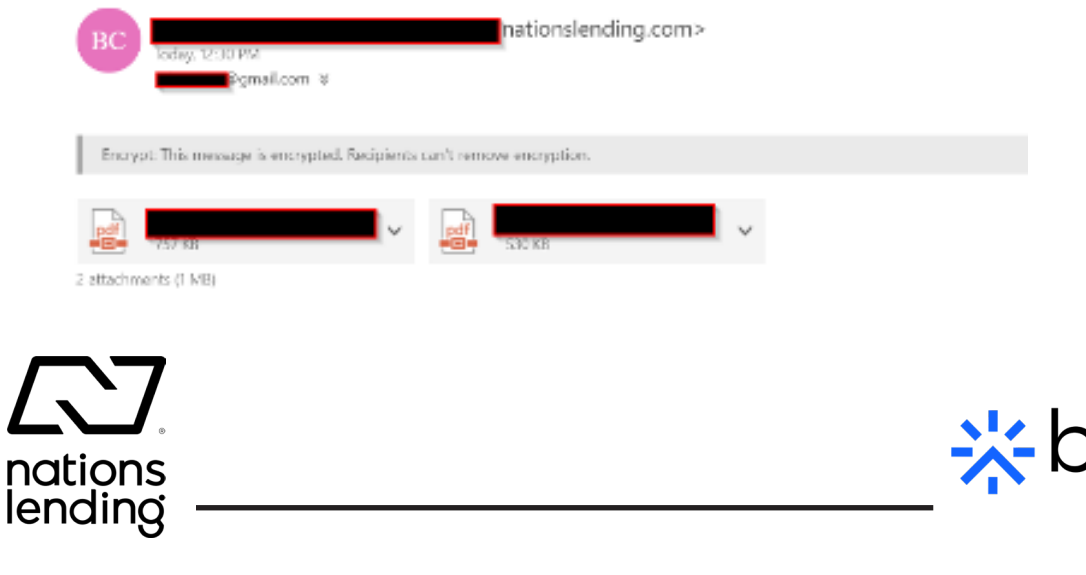

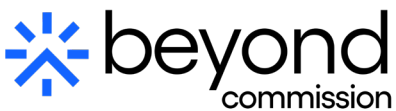

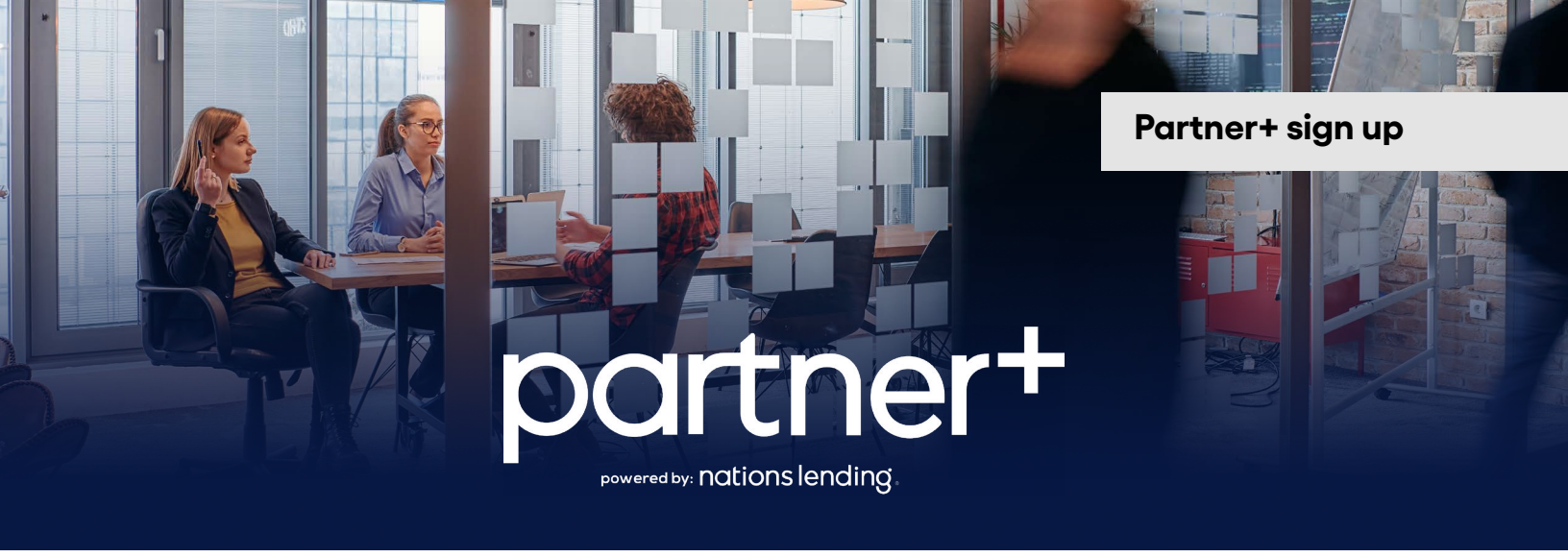

#### Getting started with Partner+ and your Custom Referral Landing Page!

#### **Landing Page**

With Beyond Commission, you will receive your own personal landing page which you can share with your clients to begin the process. We will create your landing page and provide the link via email upon completion. This will take several business days for our team to complete.

#### Partner+ CRM

As a valued partner, you will receive a free Partner+ (powered by Total Expert) marketing CRM account! With this platform, you can manage your contacts, send out targeted email campaigns to your clients, generate listing materials, and more!

#### Next Steps:

- 1. Please fill out the form on the opt-in landing page.
- 2. The Nations Marketing Team will create your account.
- 3. You will receive an email from the system. You must then verify your account information and create your password.

#### **Start here:**

Scan the QR code or visit the link below.

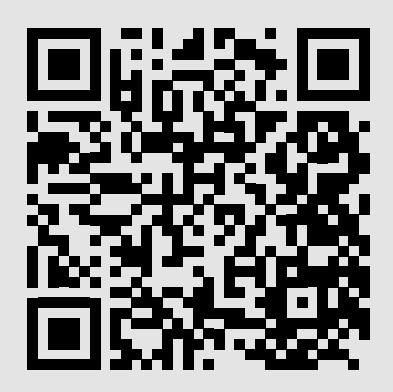

https://nationsgo.com/ beyond-commission-opt-in/

**Uploading contacts** 

# Stay top-of-mind with your clients.

Our aim is to help you stay top-of-mind with your past clients. When they are ready to buy, sell, or refinance, you will be their go-to guru. Sending out co-branded marketing emails to your client database nurtures these connections for the future. This proactive strategy ensures that when the market is ripe, you will be well-positioned to continue serving your clients effectively.

To put this proactive strategy into action we require your client list to be added into Partner+. Simply, add your contacts to the template spreadsheet provided (see below), email to: <u>marketing@nationslending.com</u>, or your Branch Manager, and our team will take it from there by uploading your contacts into your account for you.

Please note that we will not solicit your clients without your permission, or without you being branded on the marketing materials.

Please don't hesitate to let us know if you have any questions!

Note: Your client list must be added to the spreadsheet template provided here: <u>https://bit.ly/3XqGp0n</u> to be uploaded to Partner+

### Important contacts:

hr@nationslending.com payroll@nationslending.com compensation@nationslending.com communications@nationslending.com NLCU@nationslending.com Marketing@nationslending.com

ITSupport@nationslending.com

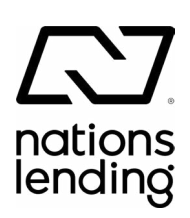

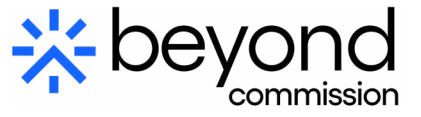